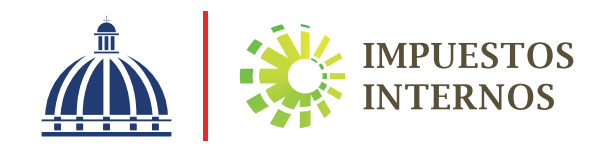

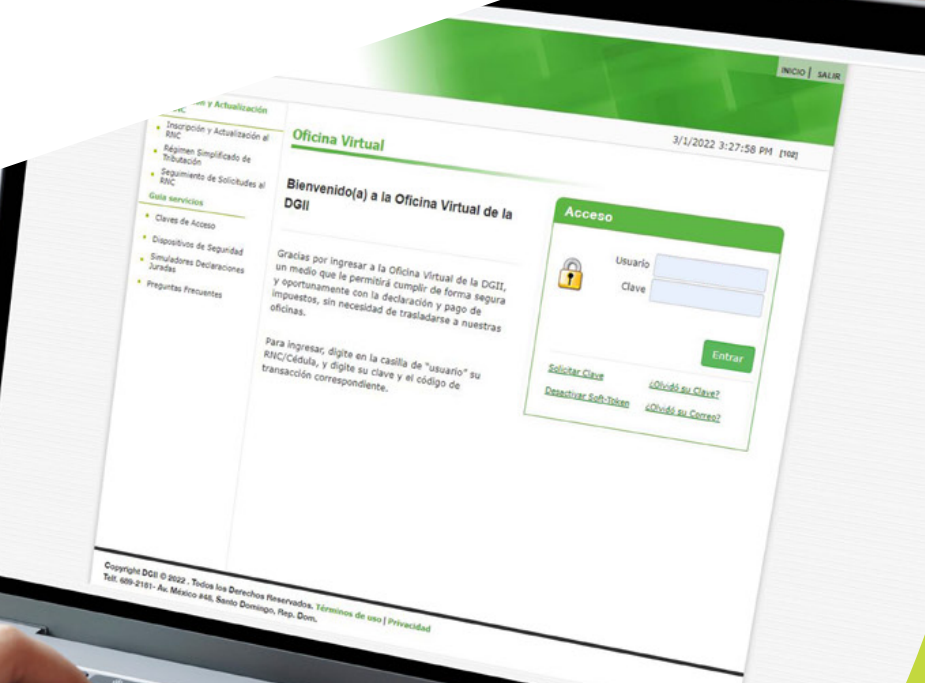

Instructivo Solicitud de Pago a Cuenta a través de la Oficina Virtual

### Instructivo Solicitud de Pago a Cuenta a través de la Oficina Virtual

Los 'Pagos a Cuenta' son aquellos pagos que solicita el contribuyente para un impuesto que se encuentra en periodo vigente y que no puede realizar a tiempo su declaración de impuesto, para así evitar la mora por recargos e intereses de la declaración presentada de manera tardía.

Esta opción permite solicitar la autorización de pago y realizar un pago a cuenta a un impuesto no vencido, es decir, que se encuentre dentro de la fecha hábil de presentación, por lo que no podrá hacer la solicitud correspondiente a periodos futuros, ni periodos omisos y morosos.

#### Nota: El pago a cuenta no le exime de presentar la declaración de impuesto correspondiente.

Para realizar el pago a cuenta los contribuyentes tienen tres opciones:

- Pagos en línea por internet: BDI, BHD León, Popular, Progreso, BanReservas, Citigroup, López de Haro, Santa Cruz, Promérica, Banesco, Lafise, Scotiabank, Bancamérica, Asociación Popular de Ahorros y Préstamos.
- Vía Ventanilla: BDI, BHD León, Popular, Progreso, BanReservas, Citigroup, López de Haro, Santa Cruz, Promérica, Banesco, Lafise, Scotiabank, Bancamérica, Vimenca, Ademi, Asociación Cibao de Ahorros y Préstamos, Asociación La Nacional de Ahorros y Préstamos, Banco Empire, Banco Caribe, Banco Alaver.
- Administraciones Locales. En caso de que el pago se realice en las Administraciones Locales y el monto a pagar supere los quince mil pesos (RD\$15,000.00) debe realizarse con cheque certificado o de administración a nombre de: Colector de Impuestos Internos.

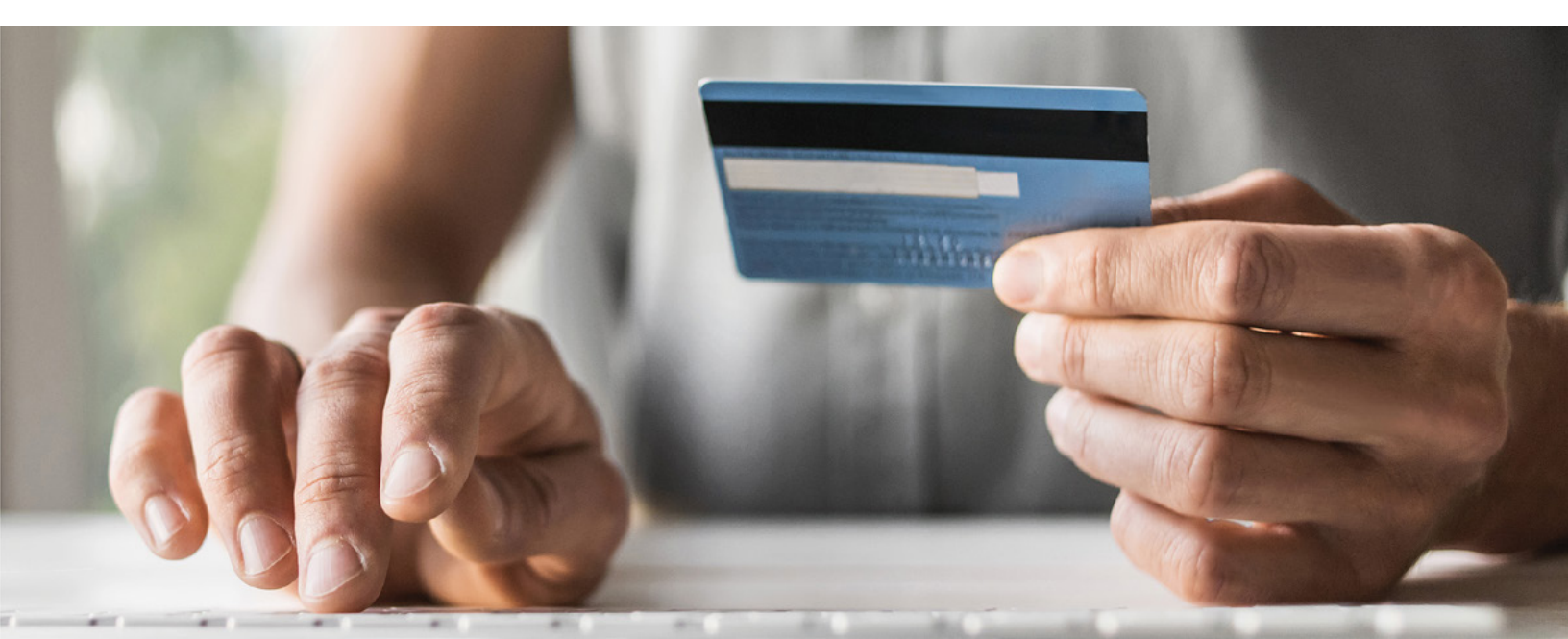

#### Pasos a seguir para solicitar un pago a cuenta a través de la Oficina Virtual

 Ingrese al portal de Impuestos Internos www.dgii.gov.do y pulse en la sección "Oficina Virtual".

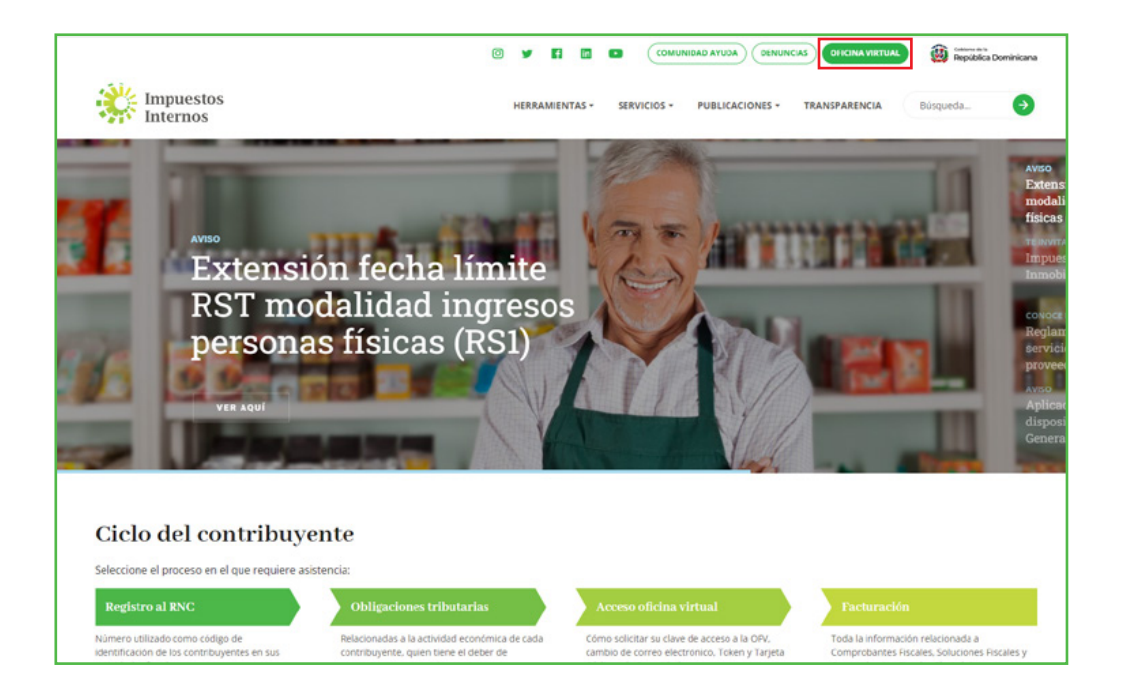

2 En "Usuario" digite su RNC o Cédula y en "Clave" ingrese su clave o contraseña y luego pulse el botón "Entrar".

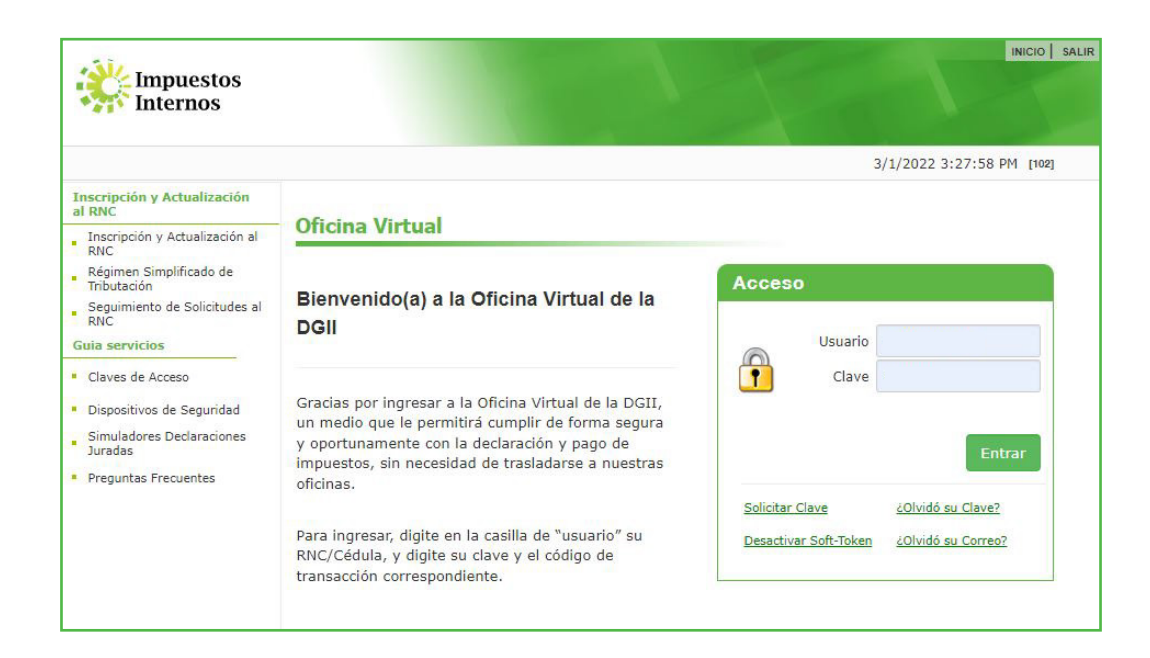

B El sistema le solicitará que digite el código de seguridad de la Tarjeta de Códigos, Token o Soft-Token (en caso de que aplique). Luego pulse el botón "Continuar".

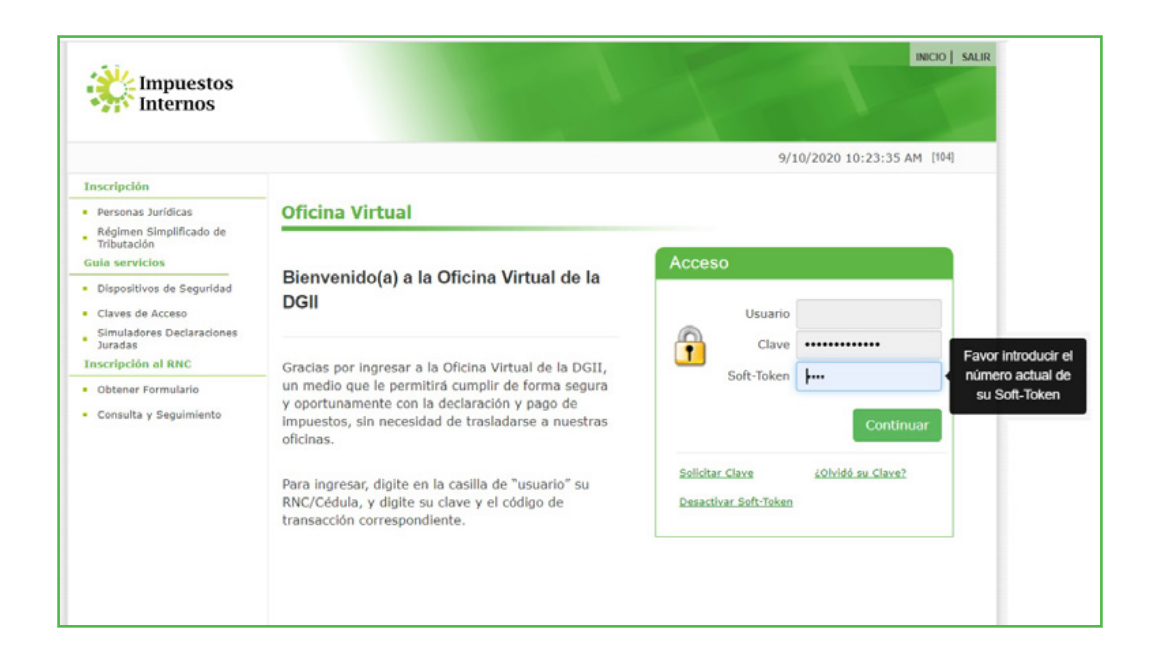

4 En el menú "Solicitudes", seleccione "Pago a cuenta".

|                                                   |                 |                          |        |        | INICIO     | MI CUENTA | BUZON        | SALIR   |
|---------------------------------------------------|-----------------|--------------------------|--------|--------|------------|-----------|--------------|---------|
| Impuestos<br>Internos                             |                 |                          |        |        |            |           |              |         |
| Nombre                                            |                 | Cédula                   |        |        |            | 5/21/20   | 20 3:58:27 P | M [106] |
| Usted tiene 2 mensaje(s) si                       | n leer. Pulse a | quí para verlo(s).       |        |        |            |           |              |         |
| Menu Oficina Virtual                              |                 |                          |        |        |            |           |              | -       |
| Declaraciones Juradas                             |                 |                          |        |        |            |           |              |         |
| <ul> <li>Declaración Interactiva</li> </ul>       |                 |                          |        |        |            |           |              |         |
| <ul> <li>Declaración IR-3</li> </ul>              | Obliga          | ciones Próximas a Ve     | ncer   |        |            |           |              |         |
| <ul> <li>Declaraciones en Cero</li> </ul>         |                 |                          |        |        |            |           |              |         |
| <ul> <li>Declaración Hidrocarburos</li> </ul>     | IMPUESTO        | NOMBRE                   |        | PROXI  | MO VENCIMI | ENTO      | DIAS FALTAN  | TES     |
| <ul> <li>Declaración IR-13</li> </ul>             | R18             | DECLARACION JURADA ASALA | RIADOS | 2/26/2 | 2021       |           | 280          |         |
| <ul> <li>Declaraciones Rectificativas</li> </ul>  | Ver Deudas      | Pendientes               |        |        |            |           |              |         |
| <ul> <li>DIOR</li> </ul>                          |                 |                          |        |        |            |           |              |         |
| <ul> <li>Declaracion RST</li> </ul>               |                 |                          |        |        |            |           |              |         |
| Solicitudes                                       |                 |                          |        |        |            |           |              |         |
| <ul> <li>Comprobantes Fiscales</li> </ul>         |                 |                          |        |        |            |           |              |         |
| <ul> <li>Solicitar Certificación</li> </ul>       |                 |                          |        |        |            |           |              |         |
| <ul> <li>Solicitar Tramites</li> </ul>            |                 |                          |        |        |            |           |              |         |
| <ul> <li>Pago a Cuenta</li> </ul>                 |                 |                          |        |        |            |           |              |         |
| <ul> <li>Actualización al RNC</li> </ul>          |                 |                          |        |        |            |           |              |         |
| Formatos de Envios                                |                 |                          |        |        |            |           |              |         |
| <ul> <li>Enviar Archivos</li> </ul>               |                 |                          |        |        |            |           |              |         |
| <ul> <li>Enviar Archivos Pre-Validados</li> </ul> |                 |                          |        |        |            |           |              |         |
| Consultas                                         |                 |                          |        |        |            |           |              |         |

5 Complete la información solicitada y al finalizar, pulse "Aceptar".

| Razón Social                                     |                                                    | RNC                 | 3/2/2022 12:37:34 PM [DEV] |
|--------------------------------------------------|----------------------------------------------------|---------------------|----------------------------|
| Usted tiene 71 mensaje(s)                        | sin leer. Pulse aquí para verlo(s).                |                     |                            |
| Menu Oficina Virtual                             | Pago a Cuenta                                      |                     |                            |
| Declaraciones Juradas                            |                                                    |                     |                            |
| <ul> <li>Declaración Interactiva</li> </ul>      | Esta opción permite realizar un pago a cuenta de   | un impuesto en p    | eriodo vigente no          |
| <ul> <li>Declaración IR-3</li> </ul>             | presentado, a fin de evitar recargos por mora e i  | ntereses.           |                            |
| <ul> <li>Declaraciones en Cero</li> </ul>        |                                                    |                     |                            |
| <ul> <li>Declaración Hidrocarburos</li> </ul>    | Impuesto: IR2-IMPUESTO A LA RENTA SOCIEDADES V     |                     |                            |
| <ul> <li>Declaración IR-13</li> </ul>            | Valor: 20000                                       |                     |                            |
| <ul> <li>Declaraciones Rectificativas</li> </ul> |                                                    |                     |                            |
| DIOR                                             | Aceptar                                            |                     | 8                          |
| <ul> <li>Declaracion RST</li> </ul>              | Nota: El pago a quenta po lo ovimo do              | procontar la d      | oclaración do impuesto     |
| <ul> <li>Declaración Contribución GLP</li> </ul> | correspondiente. La vigencia de la autorización d  | le pago es hasta fi | nalizar el día, después de |
| Solicitudes                                      | transcurrido el día deberá solicitar una nueva aut | orización de pago.  | · · ·                      |

- En "Impuesto" seleccione el impuesto al que desea solicitarle la autorización de pago a cuenta.
- El "Periodo" se completará automáticamente.
- En "Valor" coloque el monto del pago a cuenta que desea realizar.

6 El sistema le emitirá la autorización de pago del impuesto seleccionado y por el monto digitado. Puede imprimir la autorización pulsando "Imprimir".

|                                            |                                                                                           |              |             | INIC | IO MI C | UENTA | BUZON                    | CITAS                  | SAL          |
|--------------------------------------------|-------------------------------------------------------------------------------------------|--------------|-------------|------|---------|-------|--------------------------|------------------------|--------------|
|                                            | ipuestos<br>ternos                                                                        |              |             |      |         |       |                          |                        |              |
| AutorizacionPago - Work - Mic              | rosoft Edge                                                                               |              |             |      |         | ×     |                          |                        |              |
| A Not secure   w12ocvm                     | labofv:7203/OFV/CCContribuyente/AutorizacionPago.aspx?numdoc                              | =orkL3sXAUSH | levw61ZPOxC | w==  |         | Q     | 3/2/2022                 | 12:40:39 PM            | [DEV]        |
|                                            | Imprimir Cerrar<br>Republica Dominicana                                                   | Fecha:       | 2022/03/    | 02   |         |       |                          |                        |              |
|                                            | MINISTERIO DE HACIENDA<br>Dirección General de Impuestos Internos<br>Autorización de pago | Hora:        | 12:40       |      |         |       | riodo vig                | ente no                |              |
| Número Documento:<br>Impuesto:<br>Periodo: | 22950705613-3<br>IR2 - IMPUESTO A LA RENTA SOCIEDADES<br>202112                           |              |             |      |         |       |                          |                        |              |
| RNC o Cédula:                              |                                                                                           |              |             |      |         |       |                          |                        |              |
| Fecha Límite del<br>Impuesto:              | 2022/05/03                                                                                |              |             |      |         |       |                          |                        |              |
| Fecha de la<br>Autorización:               | 2022/03/02                                                                                |              |             |      |         |       |                          |                        |              |
| Fecha Límite de la<br>Autorización:        | 2022/03/02                                                                                |              |             |      |         |       | neda<br>RD\$             | Fecha<br>02/03/202     | 22           |
| TOTAL A CANCELA                            | AR: RD\$ 20,00                                                                            | 00.00        |             |      |         |       | claración<br>alizar el c | de impu<br>lía, despué | esto<br>s de |

# **Nota:** La vigencia de la autorización de pago es hasta finalizar el día en que fue solicitada dicha autorización, después de transcurrido el día deberá solicitar una nueva.

| 🚺 Usted tiene 71 mensaje(s) s | in leer. Pulse aquí para ver                 | lo(s).                            |                                |                                       |                      |                 |
|-------------------------------|----------------------------------------------|-----------------------------------|--------------------------------|---------------------------------------|----------------------|-----------------|
| Menu Oficina Virtual          | Pago a Cuenta                                |                                   |                                |                                       |                      |                 |
| Declaraciones Juradas         |                                              |                                   |                                |                                       |                      |                 |
| Declaración Interactiva       | Esta opción permite                          | realizar un pag                   | go a cuenta d                  | e un impuesto e                       | n periodo vi         | gente no        |
| Declaración IR-3              | presentado, a fin de                         | evitar recargo                    | s por mora e                   | intereses.                            |                      |                 |
| Declaraciones en Cero         |                                              |                                   |                                |                                       |                      |                 |
| Declaración Hidrocarburos     | Impuesto: Seleccione                         | Impuesto                          | ~                              |                                       |                      |                 |
| Declaración IR-13             | Valor:                                       |                                   |                                |                                       |                      |                 |
| Declaraciones Rectificativas  |                                              |                                   |                                |                                       |                      |                 |
| DIOR                          | Aceptar                                      |                                   |                                |                                       |                      |                 |
| Declaracion RST               |                                              |                                   |                                |                                       |                      | 1               |
| Declaración Contribución GLP  | 1                                            | I HIMBURS III                     |                                | 100.000                               |                      |                 |
| Solicitudes                   | Número                                       | Impuesto                          | Periodo                        | Valor                                 | Moneda               | Fecha           |
| Comprobantes Fiscales         | 22950705613                                  | IR2                               | 202112                         | 20,000.00                             | RD\$                 | 02/03/2022      |
| Solicitar Certificación       | Nota: El pago a                              | cuenta no l                       | e exime de                     | e presentar la                        | declaració           | n de impuesto   |
| Solicitar Tramites            | correspondiente. La<br>transcurrido el día d | vigencia de la<br>eberá solicitar | autorización i<br>una nueva au | de pago es hasta<br>Itorización de pa | a finalizar el<br>go | día, después de |
| Brees Curete                  |                                              | cocia solicitai                   |                                |                                       | 90.                  |                 |
| Pago a Cuenta                 |                                              |                                   |                                |                                       |                      |                 |
| Actualización al RNC          |                                              |                                   |                                |                                       |                      |                 |
|                               |                                              |                                   |                                |                                       |                      |                 |

**Importante:** Cada autorización de pago a cuenta solicitada y aprobada, se colocará debajo, donde podrá ver a qué impuesto corresponde, el periodo, el valor colocado y la fecha hábil de pago.

## dgii.gov.do

(809) 689-3444 desde cualquier parte del país.

informacion@dgii.gov.do

IMPUESTOS INTERNOS Marzo 2022

Publicación informativa sin validez legal

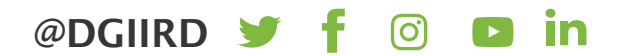